## DES-6300 Installation Guide

Default IP address: none User name: <Blank> Password: <Blank>

Initial configuration:

You need to install CONFIGMASTER software:

| 1) Copy the installation disk to some directory and copy there the following                                                                |
|----------------------------------------------------------------------------------------------------|
| attached files:                                                                                                    |
| a) Directory VendorUtility                                                                                                    |
| c) create//endor bat                                                                                                    |
| d) PKZIP25 EXE                                                                                                    |
| This step will not be necessary in the next releases of ConfigMaster.                                                                       |
| ······································                                                                                                    |
| 2) Activate vendorUtiliy.bat.                                                                                                    |
| You will be asked to enter:                                                                                                    |
| a) The path <p> where to copy the installation</p>                                                                                          |
| b) The path V where the vendor information is (the exact structure of                                                                       |
| the vendor information follows).                                                                                                    |
| 3) The vehicle unity then copies the installation to <p>, encrypts and copies the encrypts and copies</p>                                   |
| 4) The vendor utility then asks whether the you want to create an installation                                                              |
| for a specific vendor.                                                                                                    |
|                                                                                                    |
| a) If you answer "yes" by clicking the "continue" button,                                                                                   |
| you will be asked for the path <p1> where to create the specific vendor</p1>                                                                |
| installation and and then you will be asked to choose the name of the                                                                       |
| vendor for whom you want the installation will be made.                                                                                     |
| The vendor utility then creates the installation for the specific vendor                                                                    |
| al life given pain.<br>The utility also creates a batch file named conscilic yendor names bat in                                            |
| <p>.</p>                                                                                                    |
| You can use this batch file in the future to create new installations                                                                       |
| for this specific vendor simply by activating it.                                                                                           |
|                                                                                                    |
| h) If you prove the the state the trutter the provis                                                                                        |
| b) If you drisker no by clicking the exit button, the generic                                                                               |
| To create an installation for a specific vendor copy the                                                                                    |
| <p>\"createVendor.bat" file to <p>\<specific name="" vendor="">.bat and</specific></p></p>                                                  |
| change:                                                                                                    |
| <vendor directory=""> to actual path where you want the specific vendor</vendor>                                                            |
| installation to be created (in quotes)                                                                                                    |
| and                                                                                                    |
| <pre><vendor name=""> to the name of the specific vendor for whom the<br/>installation must be granted (in guardan on unall)</vendor></pre> |
| Installation must be created (in quotes as well).                                                                                           |
| file                                                                                                    |
|                                                                                                    |
|                                                                                                    |
| 5) Contents of the vendor specific information:                                                                                             |
| a) All pictures must be *.gif format with 4 color depth only.                                                                               |
| b) Under the vendors directory <v>, each vendor will have his own directory</v>                                                             |

which must be named V<number> (V1,V2, etc.)

| b) Each vendor directory will contain:                                                                                                    |
|----------------------------------------------------------------------------------------------------|
| I. Install pictures directory:                                                                                                    |
| All pictures must be named 0.gif, 1.gif, 2.gif in the                                                                                                    |
| order of their appearance during the installation.                                                                                                    |
| This directory must be called "InstallPictures" and must be                                                                                                    |
| present even if there are no install pictures.                                                                                                    |
| II. An icon in *.gif format for the product. Must be named                                                                                                    |
| dframelcon.gif.                                                                                                    |
| III. A picture of the logo. Must be named logo.gif                                                                                                    |
| III. A picture for the opening screen. Must be named product gif                                                                                                    |
| IV. If the specific vendor will market products supporting Radian's                                                                                                    |
| Embedded WEB server the same picture for the opening screen must                                                                                                    |
| be provided, but without the "Device", "IP", "Community"                                                                                                    |
| "Cascade Windows" and "Error Log" captions. Must be pamed                                                                                                    |
| productEmbedded aff                                                                                                    |
| V An icon in * ico format for the product. Must be named                                                                                                    |
| product ico (to be placed on the desctan by the installation)                                                                                                    |
| Vi vonder ini filo will contain the following:                                                                                                    |
| vi. vehuor.ini nie win contain nie following.                                                                                                    |
| 1 productName - Alama of the NMSs                                                                                                    |
| $\frac{1}{2} = \frac{1}{2} \frac{1}{2} $ |
| 2. company/valle =                                                                                                    |
| 3. companyount = <ount company="" legal="" name="" on=""></ount>                                                                                                    |
| like Li D. of INC. etc.                                                                                                    |
| 4. nomerage = CRL of the vendor's WEB site>                                                                                                    |
| 5. URLcoordinates =                                                                                                    |
| x: <url coordinate="" picture="" x="">,</url>                                                                                                    |
| y: <url coordinate="" picture="" y="">,</url>                                                                                                    |
| w: <url picture="" width="">,</url>                                                                                                    |
| h: <url height="" picture=""></url>                                                                                                    |
| on the same line                                                                                                    |
| x and y coordinates relative to the opening                                                                                                    |
| screen.                                                                                                    |
| 6. copyRight = <copy right="" statement=""></copy>                                                                                                    |
| Like "Copyright RADLAN LTD. 1999"                                                                                                    |
| 7. vendorVersion = <number nms="" of="" the="" vendor="" version=""></number>                                                                                                    |
| optional. If not present the vendor                                                                                                    |
| version will be the same as the ConfigMaster                                                                                                    |
| version.                                                                                                    |
| 8. Language = <language> (optional)</language>                                                                                                    |
| See language customizaton below.                                                                                                    |
|                                                                                                    |
| VII. deviceNames.ini                                                                                                    |
| Contains the devices supported by the vendor and how the vendor                                                                                                    |
| wants to name them. Each device should appear on a separate                                                                                                    |
| line, having the following format:                                                                                                    |
| <pre><generic device="" name=""> = <vendor device="" for="" name="" this=""></vendor></generic></pre>                                                                                                    |
|                                                                                                    |

Connecting via console using 115200 bps, 8, none, 1, none

| COM1 Properties          |
|--------------------------|
| Port Settings            |
|                          |
| Bits per second: 115200  |
| Data bits: 8             |
| Parity: None             |
| Stop bits: 1             |
| Elow control: None       |
| <u>R</u> estore Defaults |
| OK Cancel Apply          |

Console gives access to MIB Command Line Interface (MCLI)